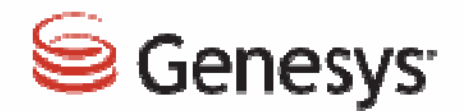

# VCC 2.5.9 Email Feature Highlights

## Agenda

- VCC Email Channel Overview
- VCC Dashboard Email Widget
- VCC Dashboard Email Settings View
- VCC Agent Desktop Email Features Overview
  - Managing the Channel Status
  - Agent Status Monitoring for all Channels
  - Channel Selection
  - Toast Data for Email
  - Inbound Email Interaction Window
  - Inbound and Outbound Workbins
  - Contact History View
  - Contact History Notes, Details, and Case Data
  - Email Control Voice Consultation and Email Transfers
  - Outbound Email Interactions Window
  - Email Contact and Directory and Outbound Email

- CX Analytics Email Features Overview
  - Queue Activity Time: Email Report
  - Queue Statistics Day: Email Report
  - Agent Activity Day Report
  - Agent Statistics Day: Email Report

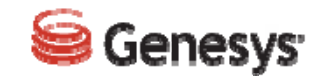

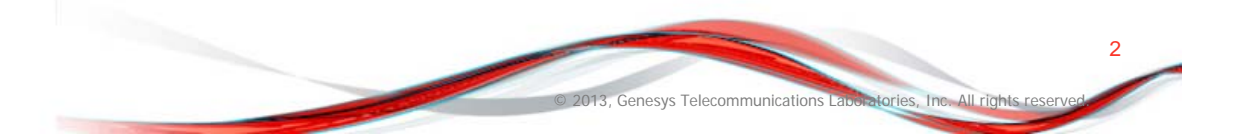

## **VCC Email Channel Overview**

VCC now supports email interactions from your customers. The Genesys Email Server connects to your corporate email server and pulls email messages from the account that is configured in your system. Agents use VCC Agent Desktop to handle email interactions.

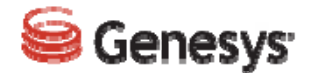

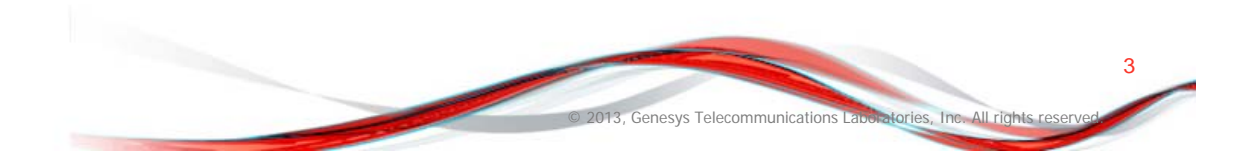

## VCC Dashboard Email Widget

Real-time reporting for email interactions using the **Email** widget is available in the **Reports** view. The **Email** widget displays the following reporting statistics at the contact center level:

- the number of email interactions waiting
- the current maximum wait-time for email interactions
- the average wait-time for email interactions

Email routing controls which agents receive email interactions based on the email skill request.

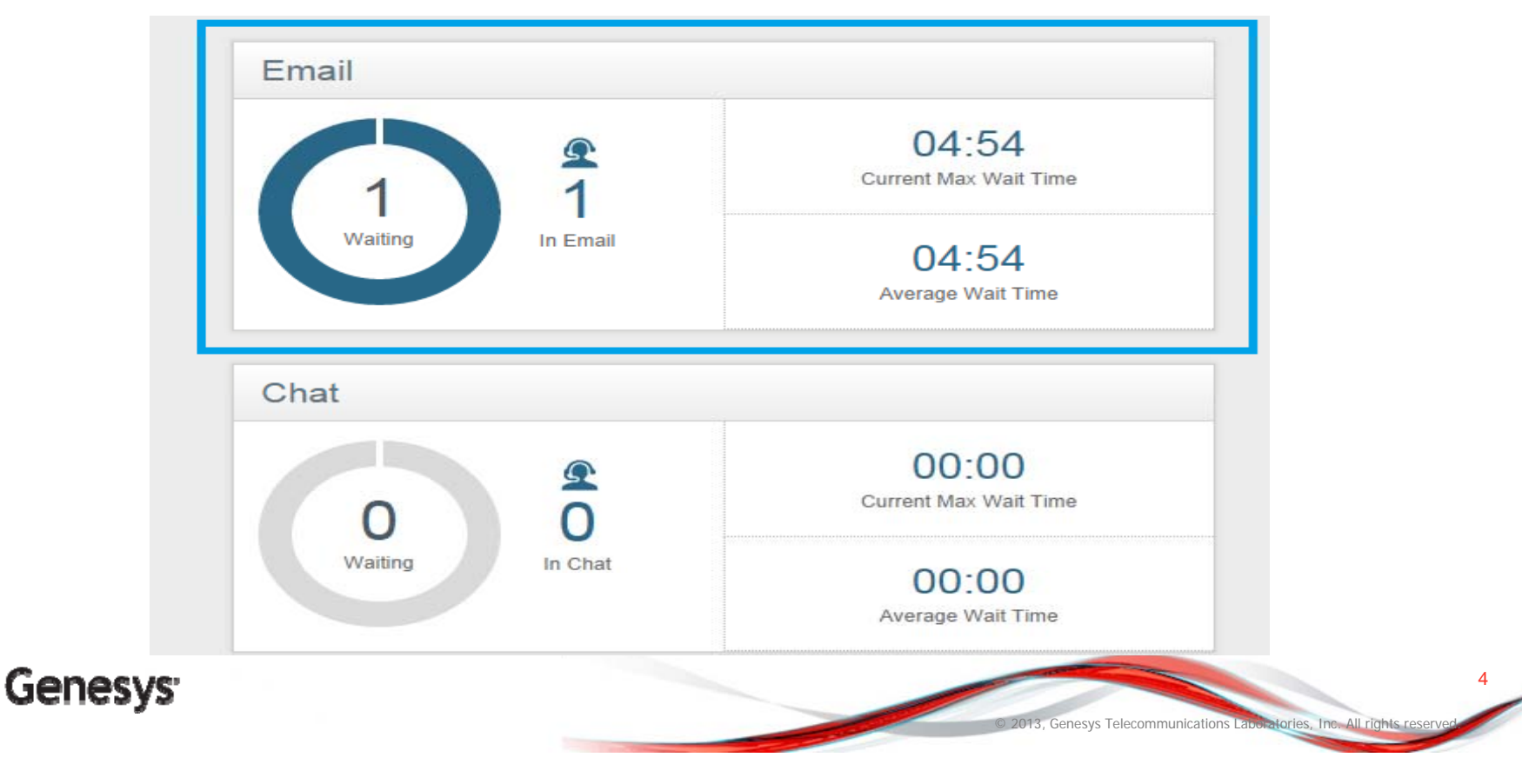

## **VCC Dashboard Email Settings View**

As an administrator, you can now configure a connection to the customer email server. This connection supports a single inbound email address and is associated with one skill for email routing. You can enable this feature using the **Email Settings** tab located under the **Contact Center Settings** view.

| 102111              | Email Settings       |                      |  |  | Saw |
|---------------------|----------------------|----------------------|--|--|-----|
| Not Ready           |                      |                      |  |  | Jav |
| After Call Work     | Email Server Domain: | pop.gmail.com        |  |  |     |
| Disposition         | Email Server Port:   | 995                  |  |  |     |
| Caller ID           | User Name:           | genesysrk2@gmail.com |  |  |     |
| Address Book        | Password:            | Password             |  |  |     |
| Queue Service Level | Email Server Type:   | POP3                 |  |  |     |
|                     | Use SSL:             | True                 |  |  |     |
| Skill Service Level | Routing Skill:       | sale                 |  |  |     |
| Agent Permissions   | From address:        | genesysrk2@gmail.com |  |  |     |

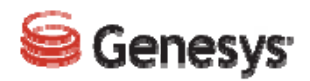

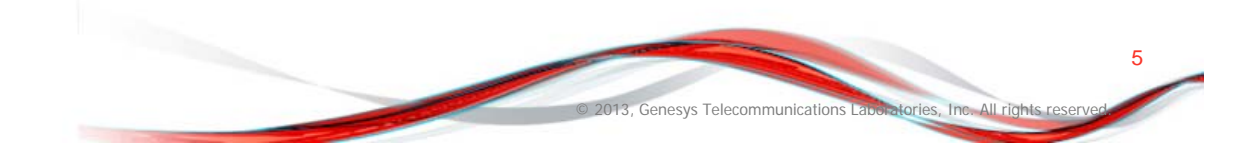

## VCC Agent Desktop Email Features Overview

Depending on the types of media channels assigned, an agent can handle one or more interactions using the different channel types (Voice, Chat, or Email).

The concurrent interaction setting for the Email channel is one interaction per agent. The agent is always available for other channels. When handling email interactions, the agent:

- Can take one chat interaction or one voice interaction while handling an email interaction
- Is notified of incoming email interactions
- Can control their individual channel (Voice, Chat, Email) status
- Can accept or reject incoming email interaction
- Can make a consultation call on the Voice channel during email interactions
- Can transfer email interactions to other agents

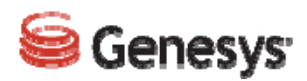

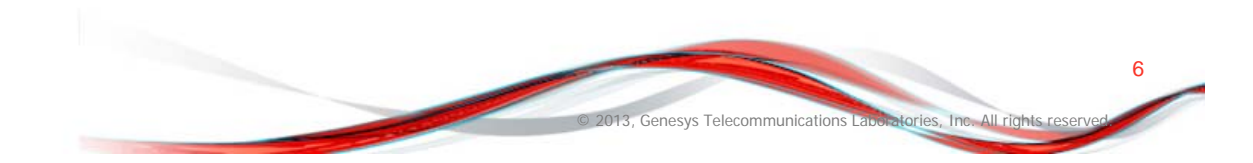

## **Managing Channel Status**

The Voice channel is automatically set to the default **Ready** status when an agent logs in to the system. Agents can then set their status to: •**Ready** to accept email interactions •**Not Ready** to accept email interactions

| v Workspac  | ce        |                                                                                                    |                                                   |                   |
|-------------|-----------|----------------------------------------------------------------------------------------------------|---------------------------------------------------|-------------------|
| ly Channels | Dashboard |                                                                                                    |                                                   |                   |
| /ledia      |           | Status                                                                                                    |                                                   | Forward           |
| 🔇 voice     |           | Ready                                                                                                    | (33:54)                                           | No Active Forward |
| 🔘 chat      |           | le Not Ready                                                                                                    | (33:18)                                           |                   |
|             |           | <ul> <li>Ready</li> <li>Not Ready</li> <li>Not Ready - Break N</li> <li>Not Ready - Not Ready</li> <li>Not Ready - Not Ready</li> <li>Not Ready - Not Ready</li> <li>Not Ready - Not Ready</li> <li>Not Ready - Not Ready</li> <li>Not Ready - Not Ready</li> <li>Not Ready - Not Ready</li> <li>Not Ready - Not Ready</li> <li>Not Ready - Not Ready</li> <li>Not Ready - Not Ready</li> <li>Not Ready - Not Ready</li> <li>Not Ready - Not Ready</li> </ul> | lotR<br>adddy<br>ady Break1<br>ady Break2<br>ady1 |                   |

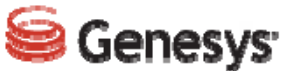

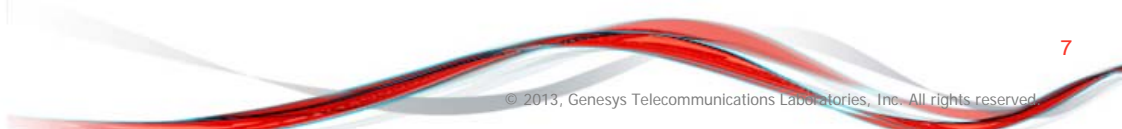

## **Agent Status Monitoring for all Channels**

Agents can view their status summary (login name, channels, and channel status) by placing their mouse pointer over the **Agent Status** icon.

|                |                                   | Conditionally Ready (27:01)<br>Logged in since 3:24 PM<br>Society One Ready | (28:47)            | =   |
|----------------|-----------------------------------|-----------------------------------------------------------------------------|--------------------|-----|
|                |                                   | email: Soft Ready                                                           | (27:01)<br>(28:47) | ^   |
|                | 📞 voice 📮 chat 🛛                  | email                                                                       |                    | - 1 |
| Contact Center |                                   |                                                                             |                    |     |
| C              | 00:00<br>Average Waiting Time     |                                                                             |                    |     |
| 0<br>Waiting   | 00:00<br>Current Max Waiting Time |                                                                             |                    |     |
|                |                                   |                                                                             |                    |     |
|                |                                   |                                                                             |                    |     |

8

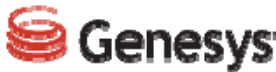

## **Channel Selection**

Agents can select which interaction channel they are using to see their key performance indicators (KPIs).

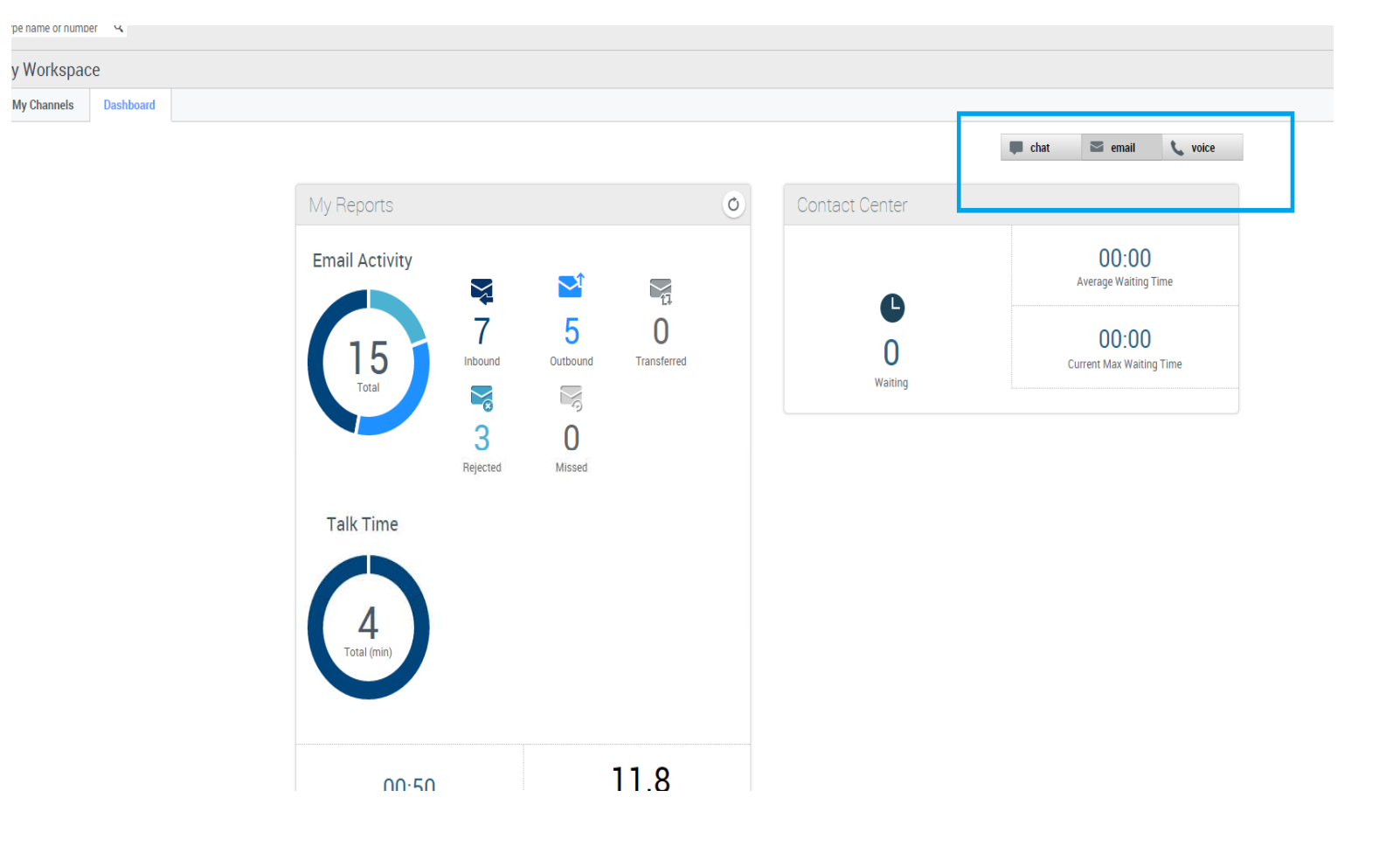

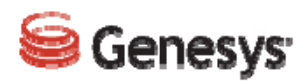

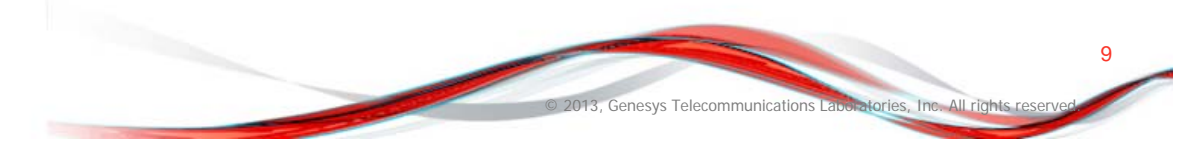

## **Toast Data for Email**

Toast data displays an interactive notification that enables agents to preview a new inbound email interaction. This notification includes attached data that enables agents to decide whether to accept or decline the interaction.

| y Channels Dashboard |             |               |                       |
|----------------------|-------------|---------------|-----------------------|
| edia                 | Status      | Forward       |                       |
| voice                | Ready       | (00:53) No Ac | ve Forward            |
| chat                 | 🕒 Not Ready | (00:53)       |                       |
| email                | Ready       | (00:01)       |                       |
|                      |             |               |                       |
|                      |             |               |                       |
|                      |             |               |                       |
|                      |             |               |                       |
|                      |             |               |                       |
|                      |             |               |                       |
|                      |             |               |                       |
|                      |             |               |                       |
|                      |             |               |                       |
|                      |             |               |                       |
|                      |             |               |                       |
|                      |             |               |                       |
|                      |             |               |                       |
|                      |             |               |                       |
|                      |             |               |                       |
|                      |             |               |                       |
|                      |             |               | 🔁 Ratikanta Kar       |
|                      |             |               | Case Information      |
|                      |             |               | Origin: Inbound email |
|                      |             |               | HELLOO                |
|                      |             |               |                       |

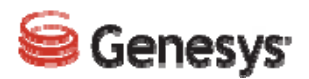

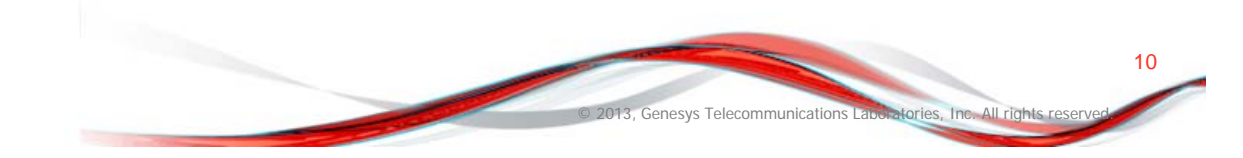

## **Inbound Email Interaction Window**

The **Inbound Email Interaction** window enables you to handle many e-mail related tasks.

| Case Information                                                      |                                      | 0    | Information | History |             |   |                           |            |
|-----------------------------------------------------------------------|--------------------------------------|------|-------------|---------|-------------|---|---------------------------|------------|
| Origin: Inbound email                                                 |                                      | 0    |             |         |             |   |                           |            |
| 🔻 Ratikanta Kar 🖨 Inbound                                             |                                      | ONTA | 80          |         |             |   |                           |            |
| Sale Request                                                          |                                      | Ę    | General     |         | Enter Title |   | Phone Number              | Y Priman   |
| From: ratikanta.kar@genesys.com                                       | Monday, September 08, 2014 5:10:08 F | PM   | First Name* |         | Ratikanta   | × | +16789075645              |            |
| o. genesysikz@ginan.com <genesysikz@ginan.com></genesysikz@ginan.com> |                                      |      | Last Name*  |         | Kar         | x | Add Phone Number          | ^ V        |
| Hi ,<br>Please let me know my sales order                             |                                      |      | Lust Hume   |         |             |   |                           |            |
|                                                                       |                                      |      |             |         |             |   | Email Address             |            |
| Regas<br>RK                                                           |                                      |      |             |         |             |   | ratikanta.kar@genesys.com | ×   Primar |
| Direct : 703-673-1686<br>Cell : 510-284-9282                          |                                      |      |             |         |             |   | rk@genesys.com            | × O        |
| USA, VA-Chantilly ( L-9 )                                             |                                      |      |             |         |             |   | Add Email Address         |            |
| "Changing the face" can change nothing; "Facing the change" can       | change everything.                   |      |             |         |             |   |                           |            |
|                                                                       |                                      |      |             |         |             |   |                           |            |
|                                                                       |                                      |      |             |         |             |   |                           |            |
|                                                                       |                                      | R    |             |         |             |   |                           |            |
| Dispositions Note                                                     |                                      | SPO  |             |         |             |   |                           |            |
|                                                                       |                                      | NSE  |             |         |             |   |                           |            |
|                                                                       |                                      | S    |             |         |             |   |                           |            |
|                                                                       |                                      |      |             |         |             |   |                           |            |
|                                                                       |                                      |      |             |         |             |   |                           |            |
|                                                                       |                                      |      |             |         |             |   |                           |            |

## Inbound and Outbound Workbins

A workbin is similar to a personal queue where you can store e-mail and other interactions to be handled later.

| nformation History                                                         |                             |                                             |             | My Channels           |  |
|----------------------------------------------------------------------------|-----------------------------|---------------------------------------------|-------------|-----------------------|--|
|                                                                            |                             |                                             |             | Dashboard             |  |
| Status                                                                     | Subject                     | Start Date 👻                                | End Date    | CloudVccEmailDrattWb  |  |
| s M In Progress                                                            | Re: HELLOO                  | 9/8/14 5:13:40 PM                           |             | CloudVccEmailProgessW |  |
| See Done                                                                   | Re: Sale Request2           | 9/8/14 5:11:27 PM 9/8                       |             | Contact Directory     |  |
| S Done                                                                     | Re: Sale Request            | e: Sale Request 9/8/14 5:10:57 PM 9/8/14 5: |             | My Messages           |  |
| Market In Progress                                                         | Sale Request2               | 9/8/14 5:10:57 PM                           |             |                       |  |
| nal Workbins<br>I CloudVccEmailDraftWb (1)<br>i CloudVccEmailProgessWb (2) | CloudVccEmailProgessWb      |                                             |             |                       |  |
|                                                                            | From                        | Subject                                     | Received =  |                       |  |
|                                                                            | 🖌 ratikanta.kar@genesys.com | Hello                                       | 9/8/14 5:19 | 9:10 PM               |  |
|                                                                            | 🖌 ratikanta.kar@genesys.com | Sale Request2                               | 9/8/14 5:10 | 0:57 PM               |  |
|                                                                            |                             |                                             |             |                       |  |

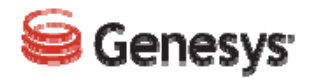

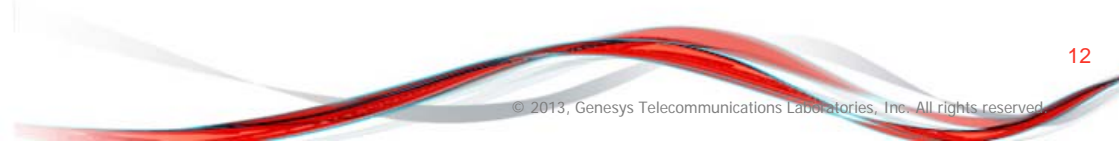

### **Contact History View**

The **History** tab displays the contact history, which details the interactions that agents selected in the **Contact History** view of the person contacting the contact center.

| · | Informat | tion History  |                   |                                   |                   |            |
|---|----------|---------------|-------------------|-----------------------------------|-------------------|------------|
|   |          |               |                   |                                   |                   |            |
|   |          | Status        | Subject           | Start Date 👻                      | End Date          |            |
|   | × 🗠      | Done          | Re: Sale Request2 | 9/8/14 5:11:27 PM                 | 9/8/14 5:12:01 PM | ,          |
|   | * 🔛      | Done          | Re: Sale Request  | 9/8/14 5:10:57 PM                 | 9/8/14 5:11:29 PM |            |
|   | × 🗠      | In Progress   | Sale Request2     | 9/8/14 5:10:57 PM                 |                   |            |
|   | × 🗹      | In Progress   | Sale Request      | 9/8/14 5:10:26 PM                 |                   |            |
|   | •        | Done          | Re: HEL000000000  | 9/4/14 5:40:14 PM                 | 9/4/14 5:40:28 PM |            |
|   | * 🖬      | Done          | Re: HEL0000000000 | 9/4/14 5:39:57 PM                 | 9/4/14 5:40:06 PM |            |
|   | × 🗠      | Done          | HEL000000000      | 9/4/14 5:39:31 PM                 | 9/4/14 5:40:23 PM |            |
|   | ▲ 🔤      | Done          | Re: HELLOO        | 9/4/14 1:50:45 PM                 | 9/4/14 1:50:55 PM |            |
|   | × 🗠      | In Progress   | HELLOO            | 9/4/14 1:50:25 PM                 |                   |            |
|   | I≪ ≪ P   | Page 1 of 6 🕨 |                   |                                   | 1 - 10 of 51 10   | ✓ per page |
|   | Details  | s Note C      | Case Data         |                                   |                   |            |
|   |          |               | S                 | elect interaction to view details |                   |            |
|   |          |               |                   |                                   |                   |            |

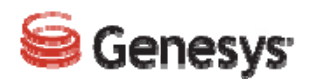

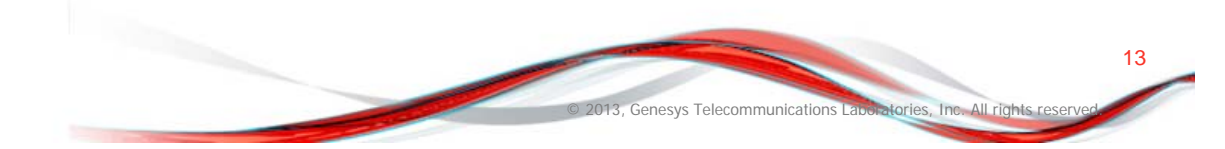

### **Contact History Notes, Details, Case Data**

Agents can use **Details** to view information such as time stamp and email subject
Agents can use **Note** to attach a note to the interaction history

•Agents can use **Case Data** to view the case information for the interaction history

| S                                | tatus                                                                                                    | Subject                      | rt                               | Start Date 👻           | End Date          |            |
|----------------------------------|----------------------------------------------------------------------------------------------------|------------------------------|----------------------------------|------------------------|-------------------|------------|
|                                  | Done                                                                                                    | Re: S                        | ale Request2                     | 9/8/14 5:11:27 PM      | 9/8/14 5:12:01 PM |            |
| × 🗠 👘                            | Done                                                                                                    | Re: S                        | ale Request                      | 9/8/14 5:10:57 PM      | 9/8/14 5:11:29 PM |            |
| ×                                | In Progress                                                                                                    | Sale                         | Request2                         | 9/8/14 5:10:57 PM      |                   |            |
|                                  | In Progress                                                                                                    | Sale                         | Request                          | 9/8/14 5:10:26 PM      |                   |            |
|                                  | Done                                                                                                    | Re: H                        | IEL000000000                     | 9/4/14 5:40:14 PM      | 9/4/14 5:40:28 PM |            |
|                                  | Done                                                                                                    | Re: H                        | IEL000000000                     | 9/4/14 5:39:57 PM      | 9/4/14 5:40:06 PM |            |
|                                  | Done                                                                                                    | HELO                         | 000000000                        | 9/4/14 5:39:31 PM      | 9/4/14 5:40:23 PM |            |
|                                  | Done                                                                                                    | Re: H                        | IELLOO                           | 9/4/14 1:50:45 PM      | 9/4/14 1:50:55 PM |            |
| ×                                | In Progress                                                                                                    | HELL                         | .00                              | 9/4/14 1:50:25 PM      |                   |            |
| Page 1                           | ge 1 of 6 🕨                                                                                                    |                              |                                  |                        | 1 - 10 of 51 10   | ▶ per pa   |
| Details                          | Note                                                                                                    | Case Data                    |                                  |                        |                   |            |
| Re: Sale F<br>From: do<br>Fo: Ra | Request<br>NotReply@gr<br>atikanta Kar <r< td=""><td>nail.com<br/>atikanta.kar@gen</td><td>esys.com&gt;</td><td></td><td>Inv</td><td>valid Date</td></r<> | nail.com<br>atikanta.kar@gen | esys.com>                        |                        | Inv               | valid Date |
| Thank you<br>Genesys_            | u for the email i<br>Sales_Team-RH                                                                                                    | nquiry. We are curr<br>L     | ently reviewing your email and v | vill contact you soon. |                   |            |

14

3. Genesys Telecommunications L

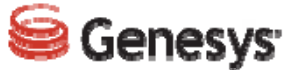

## Email Control – Voice Consultation and Email Transfers

Agents can start a voice consultation with another agent about their email session
Agents can transfer their email interaction to their consultation target

| Senesys • Workspace                                                                                                    |                                                                                                    |                                                                                                    |                                                                                                    |
|----------------------------------------------------------------------------------------------------|----------------------------------------------------------------------------------------------------|----------------------------------------------------------------------------------------------------|----------------------------------------------------------------------------------------------------|
| 🛞 🛛 Ratikanta Kar 😂 01:47 🔀 🊰 🔀 🗸 🔽 🤇                                                                                                    | <u>.</u>                                                                                                    | Case Information                                                                                                    | +mu x                                                                                                    |
| Case Information                                                                                                    | +1703 ×                                                                                                    | Origin: Inbound email                                                                                                    | All Types 🗹 😃                                                                                                    |
| Origin: Inbound email                                                                                                    |                                                                                                    | 🔻 Ratikanta Kar 🤤 Inbound                                                                                                    | +170 👱 ^                                                                                                    |
| ▼ Ratikanta Kar 🤤 Inbound                                                                                                    |                                                                                                    | HELLOO                                                                                                    | AAtwo Aty 🖉 🖉                                                                                                    |
| HELLOO<br>From: ratikanta.kar@genesys.com<br>To: "genesysrk2@gmail.com" <genesysrk2@gmail.com><br/>Image: SP_zip (1KB)</genesysrk2@gmail.com> | Adtwo Aty<br>Unavailable<br>Agent2 3<br>Conditionally Available<br>Start Voice Consultation (+17036731776)                                                                                                    | To: "genesysrk2@gmail.com" <genesysrk2@gmail (1kb)<="" @="" sp_zip="" td=""><td>Agent2 3<br/>Conditionally Available<br/>Instant E-mail Transfer<br/>(x0GklgIbRfaBLqdVButrRQ==.0a3f147f-04-<br/>14454f9f047-76bb163e-e54)<br/>INKTEST Agent<br/>Onavailable</td></genesysrk2@gmail> | Agent2 3<br>Conditionally Available<br>Instant E-mail Transfer<br>(x0GklgIbRfaBLqdVButrRQ==.0a3f147f-04-<br>14454f9f047-76bb163e-e54)<br>INKTEST Agent<br>Onavailable |
| Regds<br>RK<br>Direct : 703-673-1686<br>Cell : 510-284-9282<br>USA, VA-Chantilly ( L-9 )<br>"Changing the face" can change nothing; "Facing   | RKTest Agent     Image: Constraint of the second second seco | RK<br>Direct : 703-673-1686<br>Cell : 510-284-9282<br>USA, VA-Chantilly ( L-9 )<br>"Changing the face" can change noth:                                                                                                    | agent vccb<br>Juavailable<br>piyush Agent1<br>Juavailable<br>6 Matching Internal Targets                                                                              |

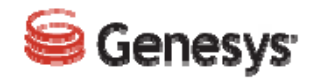

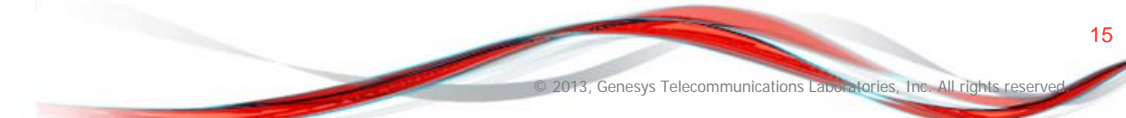

## **Outbound Email Interactions Window**

The **Outbound E-mail Interaction** window enables you to handle many e-mail-related tasks, including the following:

•Add one or more Carbon Copy (CC) recipients

•Add one or more Blind Carbon Copy (BCC) recipients

| ase Information                                                                                                    | ^ 0      |
|----------------------------------------------------------------------------------------------------|----------|
| igin: Outbound email                                                                                                    |          |
| Ratikanta Kar 🤤 Outbound                                                                                                    | NTAC     |
| m: genesysrk2@gmail.com                                                                                                    |          |
| Fo ratikanta.kar@genesys.com                                                                                                    | Add Cc 👻 |
| bject: Re: HELLOO Add                                                                                                    | I Cc     |
| Roboto - 9pt - B U i ■ - i≡ ≡ ≡ ≡ ≡ ■ Add                                                                                             | I Bcc    |
| plying<br>1 Thursday, September 04, 2014 1:49:38 PM, Ratikanta Kar wrote:                                                             |          |
| RK<br>Direct : 703-673-1686                                                                                                    |          |
| Cell : 510-284-9282<br>USA, VA-CHARTIIIY ( L-9 )<br>Changing the face" can change nothing; "Facing the change" can change everything. | RESPON   |
|                                                                                                    | SES      |
|                                                                                                    |          |

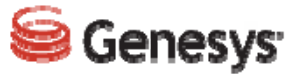

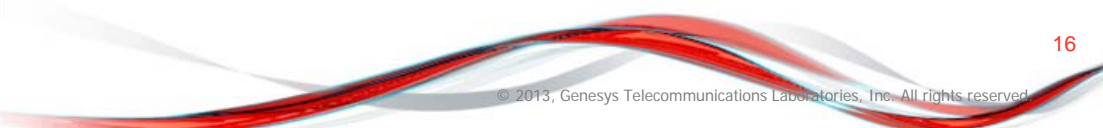

### **Email Contact Directory and Outbound Email**

The Contact Directory enables you to do the following:

~ -

M 👻

 $\sim$  -

-

 $\sim$ 

**~** •

**-** -

**-**

 $\sim$ 

E-mail (RK10@gmail.com)

E-mail (RK10@gmail.com)

- ی

- ی

•Find contacts

Genesys • Workspace

Type name or number Q

Contact

2+ 2×

• hk rk

- rk

Postmaster

Ratikanta Kar

Ratikanta Kar

RK 122

RK Kar

RK Kar

RK KAR

RK Kar

Manage contacts by using contact actions

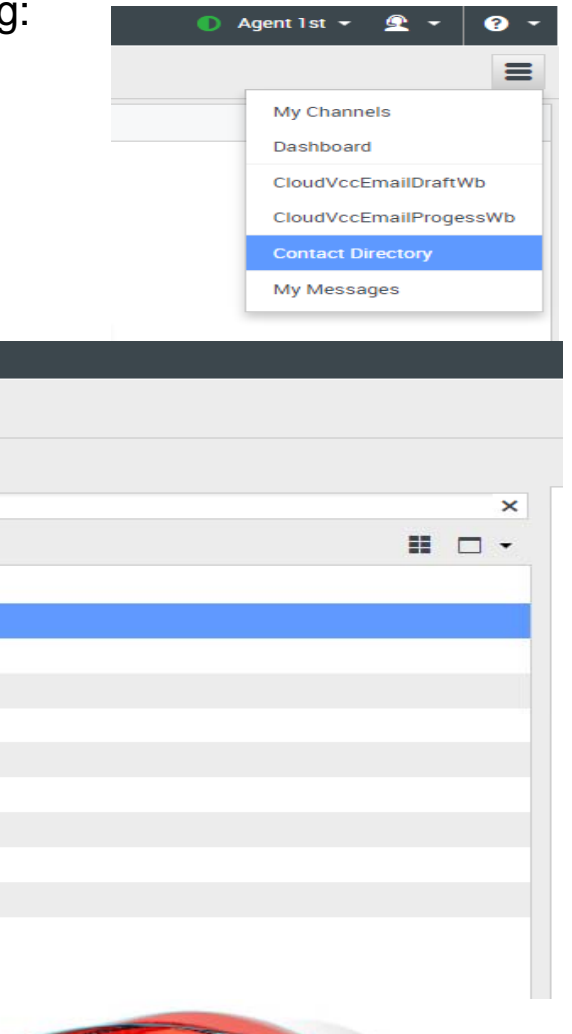

2013, Genesys Telecommunications Lac

17

atories. Inc. All rights

| 9                                                                                                    | Genesvs  |
|----------------------------------------------------------------------------------------------------|----------|
| Concession of the local division of the local division of the loca | 00110333 |

## **CX Analytics Email Features Overview**

New Channel (Chat, Email, and Multichannel) reports for increased reporting capabilities. Multichannel reports include statistics for all channels to which the agent is assigned.

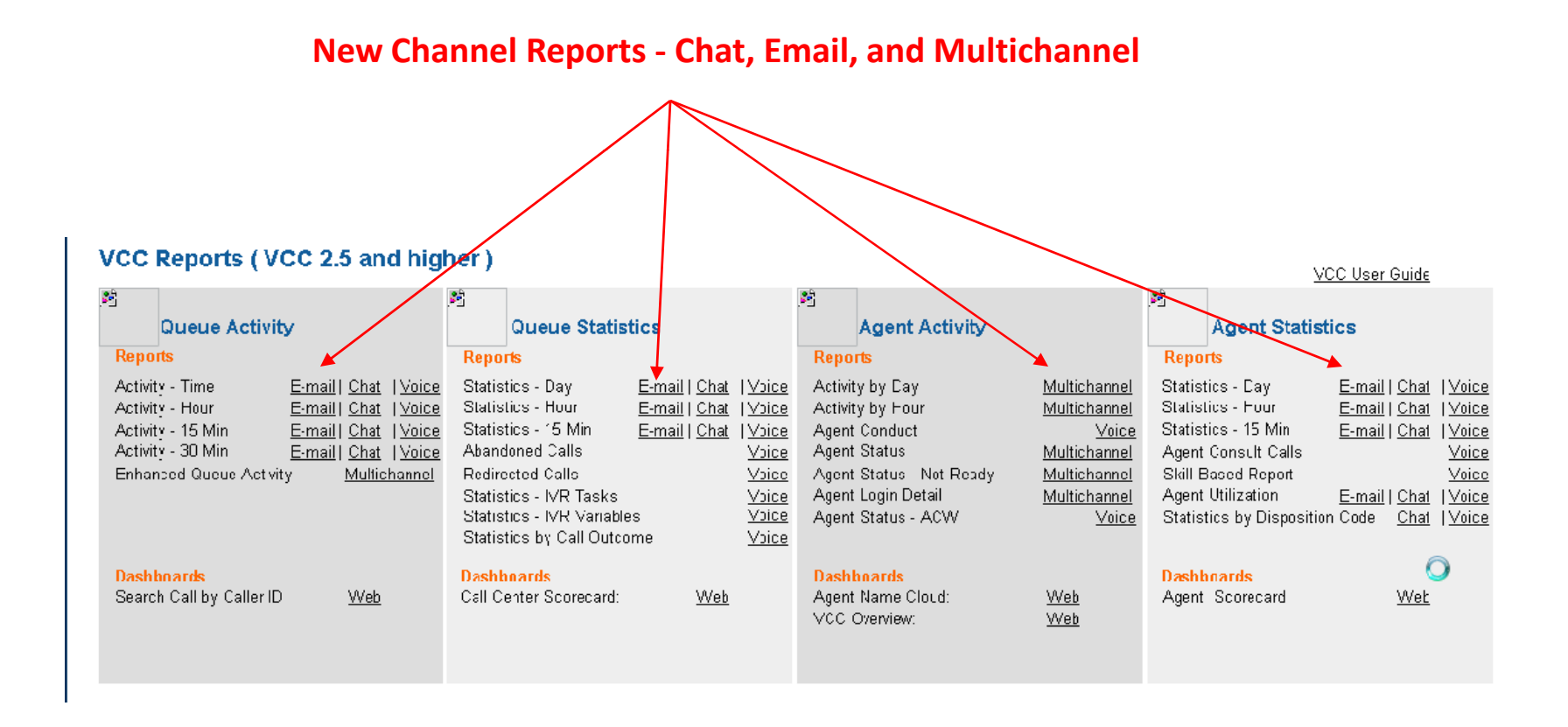

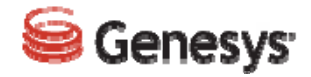

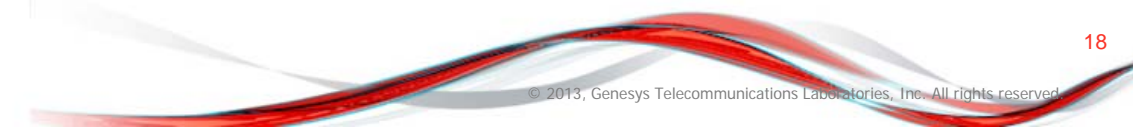

### **Queue Activity - Time: Email Report**

Home 🔻 Tools 🔻 Data 🔻 Grid 👘 Format 🔻

#### 

#### REPORT DETAILS

Report Filter:

({Date Filter ID} = This Week) Anc ApplyComparison("Case when ±0<19 then 1 end = Case when ±0=#E5 and #4 between #2 and #3 then 1 end", {Date Filter ID} (ID), {Date Filter ID} (ID), {End Date} (ID), {End Date} (ID), {Date (ID), {Date (ID), {Date Filter ID} = This Week}) And (= Email)

#### PROMPT DETAILS

Promp: 1: Select a timetrame or ... This Week Promp: 2: Enter a Start Date. (Optional) Promp: not answered Promp: 3: Enter an End Date. (Optional) Promp: not answered

Data rows: 10 D

| Interaction ID | Interaction<br>Resource ID | Customer Email       | E-mail Start Time     | Outcome     | Agent     | Disposition Code | Engage Time | Walt Time |
|----------------|----------------------------|----------------------|-----------------------|-------------|-----------|------------------|-------------|-----------|
| 24470          | 3309994                    | gənesysrk2@gmail.com | 8/25/2014 11:20:27 AM | NONE        | Agent 1st | None             | 15          | 13        |
| 54150          | 3309998                    | genesysrk2@gmail.com | 8/25/2014 11:20:27 AM | NONE        | Agent 1st | None             | 33          | 0         |
| 24170          | 3310458                    | genesysrk2@gmail.com | 8/25/2014 12:29:25 PM | REDIRECTED  | Agent 1st | None             | 0           | 7         |
| 0417U          | 3311022                    | genesysrk2@gmail.com | 8/25/2014 12:29:25 PM | COMPLETED   | Agent 1st | None             | 20          | 3,109     |
| 24400          | 3310970                    | gənesysrk2@gmail.com | 8/25/2014 1:23:00 PM  | TRANSFERRED | Agent 1st | None             | 181         | 0         |
| 04102          | 3311058                    | gənesysrk2@gmail.com | 8/25/2014 1:23:00 PM  | NONE        | Agent 1st | None             | 584         | 7         |
| 54202          | 3312382                    | gənesysrk2@gmail.com | 8/25/2014 5:49:00 PM  | COMPLETED   | Agent 1st | None             | 11          | 6         |
| 24004          | 3312410                    | gənesysrk2@gmail.com | 8/25/2014 5:49:30 PM  | NONE        | Agent 1st | None             | 17          | 6         |
| 542'04         | 3312414                    | gənesysrk2@gmail.com | 8/25/2014 5:49:30 PM  | TRANSFERRED | Agent 1st | None             | 63          | 0         |
| 54212          | 3312814                    | genesysrk2@gmail.com | 8/25/2014 5:58:31 PM  | NONE        | Agent 1st | None             | 16          | 7         |
| 2/016          | 3312630                    | gənesysrk2@gmail.com | 8/25/2014 6:01:31 PM  | NONE        | Agent 1st | None             | 11          | 7         |
| J4210          | 3312634                    | gənesysrk2@gmail.com | 8/25/2014 6:01:31 PM  | TRANSFERRED | Agent 1st | None             | 36 😞        | 0         |
| Total          |                            |                      |                       |             |           |                  | 967         | 3,162     |

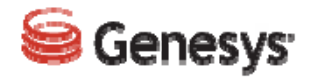

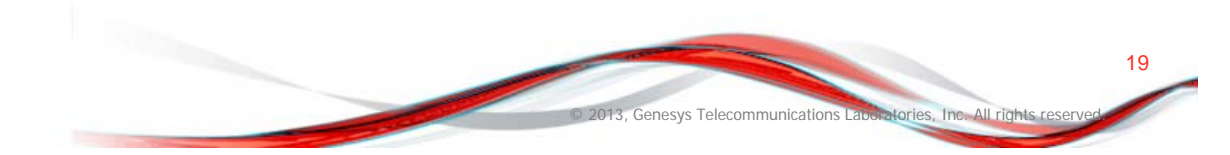

### **Queue Statistics - Day: Email Report**

Home 🔻 Tools 🔻 Data 👻 Grid 👘 Format 👻

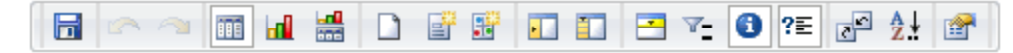

### REPORT DETAILS

Report Filter:

({Date Filter ID} = This Week) And ApplyComparison("Case when #0<19 then 1 end = Case when #0=#E5 and #4 between #2 and #3 then 1 er = Email)

### PROMPT DETAILS

Prompt 1: Select a timeframe or ... This Week Prompt 2: Enter a Start Date. (Optional) Prompt not answered Prompt 3: Enter an End Date. (Optional) Prompt not answered

| Date       | <u>E-mails</u><br><u>Received</u> | E-mails Replied | <u>Revoked</u><br><u>E-mails</u> | Avg Engage<br>Time | Avg Wait Time |
|------------|-----------------------------------|-----------------|----------------------------------|--------------------|---------------|
| 38-25-2014 | <u>Z</u>                          | <u>0</u>        | <u>0</u>                         | 141                | 452           |
| Total      | 7                                 | 0               | 0                                | 141                | 452           |

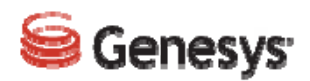

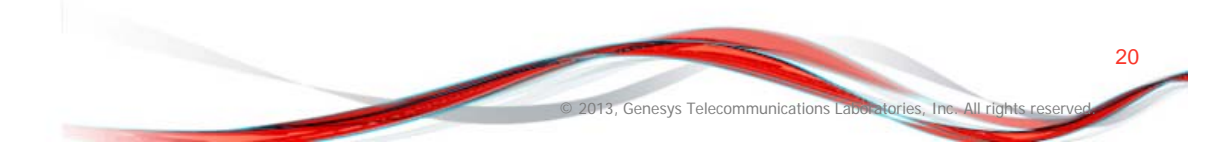

### **Agent Activity – Day Report**

Home 🔻 Tools 🔻 Data 👻 Grid 👘 Format 💌

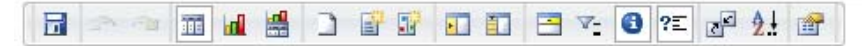

#### **REPORT DETAILS**

Report Filter:

({Date Filter JD} = This Week) And ApplyComparison/"Case when #0<19 then 1 end = Case when #0=#E5 and #4 between #2 and #3 then 1 end', {Date Filter ID} (ID), {Date Filter

#### PROMPT DETAILS

Prompt 1: Select a timeframe or ... This Week Prompt 2: Enter a Start Date. (Optional) Prompt not answored Prompt 3: Enter an End Date. (Optional) Prompt not answered

#### 🕅 🖣 1 🚊 of 2 pages 🕨 🕅

| Date       | Agent     | Event Type | Event Start Time      | Event End Time        | Event Total<br>Duration |
|------------|-----------|------------|-----------------------|-----------------------|-------------------------|
| 08-25-2014 | Agent 1st | lcgin      | 8/25/2014 9:50:49 AM  | 8/25/2014 9:50:49 AM  | 0                       |
| 08-25-2014 | Agent 1st | NOTREADY   | 8/25/2014 9:50:49 AM  | 8/25/2014 10:06:33 AM | 944                     |
| 08-25-2014 | Agent 1st | READY      | 8/25/2014 9:50:49 AM  | 8/25/2014 10:50:11 AM | 3,562                   |
| 08-25-2014 | Agent 1st | NOTREADY   | 8/25/2014 9:50:49 AM  | 8/25/2014 10:51:37 AM | 3,648                   |
| 08-25-2014 | Agent 1st | READY      | 8/25/2014 10:06 33 AM | 8/25/2014 10:07:13 AM | 40                      |
| 08-25-2014 | Agent 1st | BUSY       | 8/25/2014 10:07 13 AM | 8/25/2014 10:07:48 AM | 35                      |
| 08-25-2014 | Agent 1st | READY      | 8/25/2014 10:07 48 AM | 8/25/2014 10:10:25 AM | 157                     |
| 08-25-2014 | Agent 1st | BUSY       | 8/25/2014 10:10 25 AM | 8/25/2014 10:11:09 AM | 44                      |

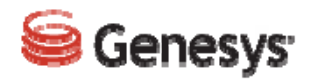

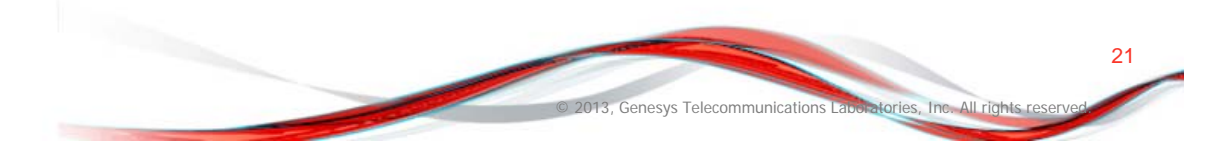

### **Agent Statistics - Day: Email Report**

Aome 🔹 Tools 🔻 Data 👻 Grid 🛛 Format 👻

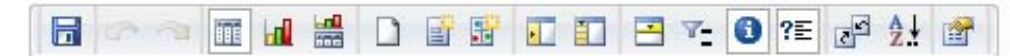

#### REPORT DETAILS

Report Filter:

({Date Filter ID} = Ths Week) And ApplyComparison("Case when #0<19 then 1 and = Case when #0=#E5 and ≠4 between #2 and #3 then 1 and", {Date Filter ID} (ID), {Date F = Email) And (Agent ({Resource Type}) = "Agent")

### PROMPT DETAILS

Prompt 1: Select a timeframe or ... This Week Prompt 2: Enter a Start Date. (Optional) Prompt not answered Prompt 3: Enter an End Date (Optional) Prompt not answered

| Dato       | Agont     | Interaction <u>E mails</u> |               |          |                 | Avg Engage |      |
|------------|-----------|----------------------------|---------------|----------|-----------------|------------|------|
| vale       | Agem      | Туре                       | Agent E-mails | Received | E-mails Replied | by Agent   | Time |
| 08-25-2014 | Agent 1st | Inbound                    | 8             | 7_       | <u>C</u>        | <u>1</u>   | 96   |
| 08-25-2014 | Agent 1st | Outbound                   | <u>4</u>      | <u>0</u> | Ē               | <u>0</u>   | 0    |
| Total      |           |                            | 12            | 7        | 0               | 1          | 141  |

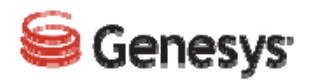

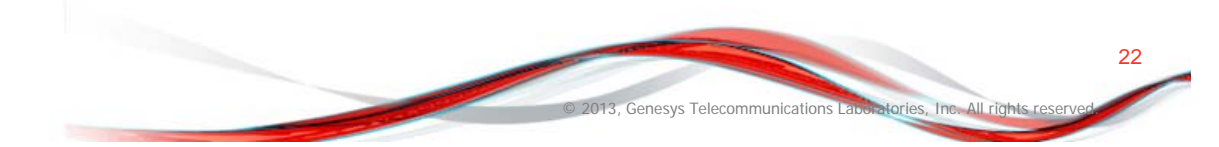

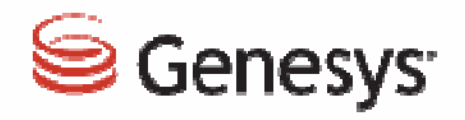

# **Thank You!**

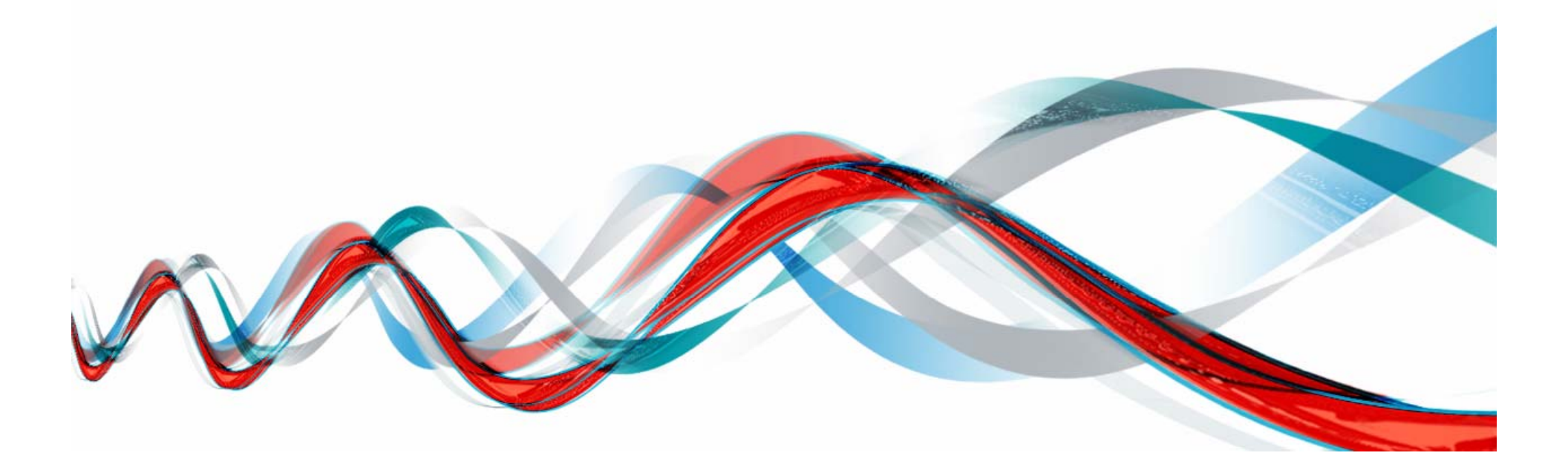